## 同一トークンを利用する方法から複数トークンを利用する方法への変更

現在、一つのトークンを複数のユーザーで共有しているが、トークンを追加購入してそれぞれのユーザーで別々のトークンを使用するための手順書です。

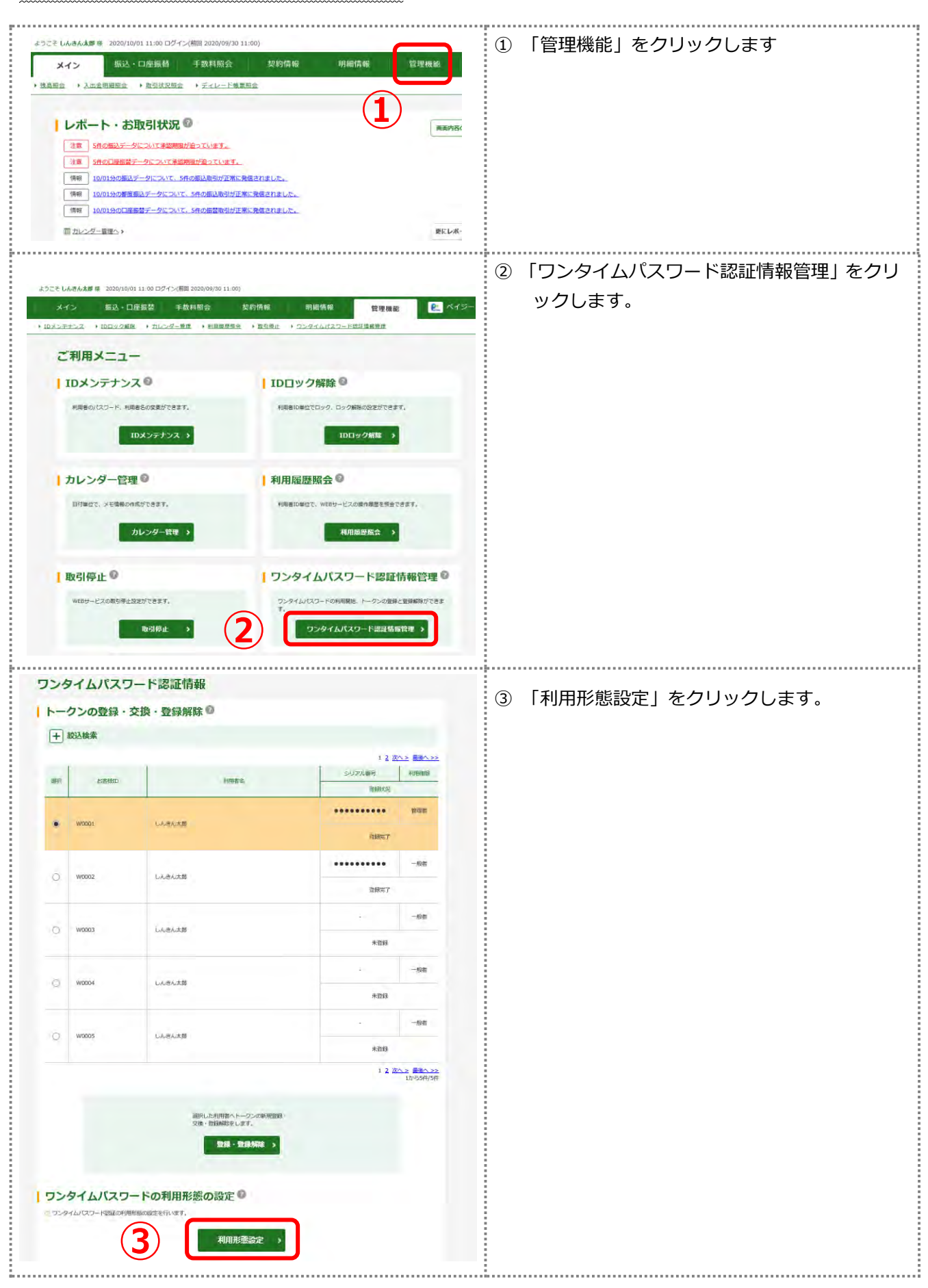

| 1 通訳<br>ワンタイムパスワード<br>利用形態の選択 <sup>(2)</sup><br><sup>- 現の利用活物</sup><br>取利用形態                                                                                                    | 3 定7<br>本 利用形態設定<br>留理者、和明者が留じトークンを利用する。<br>● 智慧者、和明者が留じトークンを利用する。<br>● 智慧本 和明者が図じトークンを利用する。<br>● 健善本 和明者が図じトークンを利用する。<br>● 健善な 和明者が図じトークンを利用する。<br>● 健善な 和明者が図じトークンを利用する。<br>● 健善な 和明者が図じトークンを利用する。<br>● 健善な 和明者が図じトークンを利用する。 | <ul> <li>④ 「管理者、利用者が異なるトークンを利用する」が選択されていることを確認して、「次へ」をクリックします。</li> </ul> |
|----------------------------------------------------------------------------------------------------|----------------------------------------------------------------------------------------------------|---------------------------------------------------------------------------|
| ワンタイムバスワードス         お客様情報         20年期日         時用日         時用日         日用日         20月日         1         1         1         1         1         1         2         2         2         2         2         2         2         2         2         2         2         2         2         2         2         2         2         2         2         2         2         2         2         2         2         2         2         2         2         2         2         3         3         4         1         1         1         1         1         1         1         1         1 | カ<br>WODDI:<br>レんさんえまめ<br>電理を                                                                                                    | ⑤ 現在利用中のトークンのワンタイムパスワードを入力し、「次へ」をクリックします。                                 |

| 利用取給                                                                                                    |                                                                                                    |                                                                                                    |                                                                                      |
|----------------------------------------------------------------------------------------------------|----------------------------------------------------------------------------------------------------|----------------------------------------------------------------------------------------------------|--------------------------------------------------------------------------------------|
| 利用加強                                                                                                    |                                                                                                    |                                                                                                    | タイムバスワードを入力し、「確定」をクリ                                                                 |
| 現利用形態                                                                                                    | 11日本 11日本が同じトークンを利用する。<br>11日本 11日本 11日本 11日本 11日本 11日本 11日本 11日本                                                                                                    |                                                                                                    | クします。                                                                                |
| 新利用形態                                                                                                    |                                                                                                    |                                                                                                    |                                                                                      |
| 大学社会な                                                                                                    |                                                                                                    |                                                                                                    |                                                                                      |
|                                                                                                    |                                                                                                    |                                                                                                    |                                                                                      |
| 3305KD                                                                                                    | W0001                                                                                                    |                                                                                                    |                                                                                      |
| 利用官名<br>                                                                                                    |                                                                                                    |                                                                                                    |                                                                                      |
|                                                                                                    |                                                                                                    |                                                                                                    |                                                                                      |
|                                                                                                    |                                                                                                    |                                                                                                    |                                                                                      |
| 登録状況                                                                                                    | 現在利用                                                                                                    | 中のトークンの                                                                                                    |                                                                                      |
|                                                                                                    | シリアル                                                                                                    | /番号とワンタイ                                                                                                    | <u>ک</u>                                                                             |
| 新しいトークン情報の                                                                                                    |                                                                                                    | - <b>ト</b> を入刀                                                                                                    |                                                                                      |
| シリアル番号 🙋                                                                                                    | 23 (1 文字                                                                                                    | 6                                                                                                    |                                                                                      |
| ワンタイムバスワード                                                                                                    | 88                                                                                                    |                                                                                                    |                                                                                      |
| + シリアル番号およびワン                                                                                                    | ンタイムパスワードの確認方法                                                                                                    |                                                                                                    |                                                                                      |
|                                                                                                    |                                                                                                    |                                                                                                    |                                                                                      |
|                                                                                                    | 確定 >                                                                                                    |                                                                                                    |                                                                                      |
|                                                                                                    |                                                                                                    |                                                                                                    |                                                                                      |
|                                                                                                    |                                                                                                    |                                                                                                    |                                                                                      |
|                                                                                                    |                                                                                                    |                                                                                                    |                                                                                      |
|                                                                                                    |                                                                                                    |                                                                                                    |                                                                                      |
|                                                                                                    |                                                                                                    |                                                                                                    |                                                                                      |
|                                                                                                    |                                                                                                    |                                                                                                    | ⑦ これで複数トークンを使田すろ田音ができ                                                                |
| #F }2¥                                                                                                    | a <b>3</b> 87                                                                                                    |                                                                                                    |                                                                                      |
|                                                                                                    |                                                                                                    |                                                                                                    | した。杭りてトークノを追加する方法に進み                                                                 |
|                                                                                                    |                                                                                                    |                                                                                                    |                                                                                      |
|                                                                                                    | 登録完了                                                                                                    |                                                                                                    | す。                                                                                   |
| 利用形態とトーグンを登録しました                                                                                                    | 登録完了                                                                                                    |                                                                                                    | す。<br>「ワンタイムパスワード認証情報管理」を                                                            |
| 利用形態とトークンを登録しました<br>登録されたトークンは現在より有功                                                                                                    | 登録完了<br>                                                                                                    |                                                                                                    | す。<br>「ワンタイムパスワード認証情報管理」を<br>リックします。                                                 |
| 利用形響とトークンを登録しました<br>登録されたトークンは現在より有効                                                                                                    | 登録完了<br>2.26037.                                                                                                    | 700                                                                                                    | す。<br>「ワンタイムパスワード認証情報管理」を<br>リックします。                                                 |
| 村県形面とトークンを登録しました<br>登録されたトークンは現在より有効                                                                                                    | 登録完了<br>ことをります。<br>つンタイム/CO-F世紀頃時世日                                                                                                    | тор                                                                                                    | す。<br>「ワンタイムパスワード認証情報管理」を<br>リックします。                                                 |
| 料理影響とトークンを意味しました<br>登録されたトークンは現在より実施                                                                                                    | 登録先了<br>5<br>8250335.<br>つンタイム(スワード市田信頼管理                                                                                                    | тор                                                                                                    | す。<br>「ワンタイムパスワード認証情報管理」を<br>リックします。                                                 |
| 利用料理とトーウンを登録しました<br>登録されたトーウンは現在より有効                                                                                                    | 登録完了<br>こ<br>こ<br>つンタイム(スワード世紀頃時世世                                                                                                    | тор                                                                                                    | す。<br>「ワンタイムパスワード認証情報管理」を<br>リックします。                                                 |
| 村県総置とトークンを登録しました<br>登録されたトークンは現在より前分<br>て て 1000000000000000000000000000000000000                                                                                                    | 登録完了<br>************************************                                                                                                    | тор                                                                                                    | す。<br>「ワンタイムパスワード認証情報管理」を<br>リックします。<br>⑧ 新たにトークンを追加する I Dを選択し、「                     |
| 村県町面とトークンを登録しました<br>登録されたトークンは現在より有効<br>て つ の し の つ は現在より有効 の つ の つ の の の の の の の の の の の の の の の                                                                                                    | 登録完了<br>つンタイム/CO-FEERREE<br>・登録解除 @                                                                                                    | TOP                                                                                                    | す。<br>「ワンタイムパスワード認証情報管理」を<br>リックします。<br>⑧ 新たにトークンを追加する I Dを選択し、「<br>録・登録解除」をクリックします。 |
| <ul> <li>村県総置とトーグンを登録しました</li> <li>■第327とトーグンは現在より有効</li> <li>●クンの登録・交換・</li> <li>● 飲込検索</li> </ul>                                                                                                    | 登録完了<br>************************************                                                                                                    | тор<br>1 2 (Хл.2 ВА<br>24/77/168                                                                                                    | す。<br>「ワンタイムパスワード認証情報管理」を<br>リックします。<br>⑧ 新たにトークンを追加する I Dを選択し、「<br>録・登録解除」をクリックします。 |
| <ul> <li>新用料面とトークンを登録しました</li> <li>登録はおとトークンは現在よりあお</li> <li>で</li> <li>で</li> <li>つクンの登録・交換・</li> <li>読込検索</li> <li>8</li> <li>258800</li> </ul>                                                                                                    | 登録完了<br>たたのます。<br>フンタイムバスワード世辺慎厳世世<br>・登録解除 <sup>(</sup> )<br>NHHRを                                                                                                    | ТОР<br>1 2 КОЛТ ВИВ<br>20171-104<br>1059428<br>1059428<br>1059428                                                                                                    | す。<br>「ワンタイムパスワード認証情報管理」を<br>リックします。<br>⑧ 新たにトークンを追加する I Dを選択し、「<br>録・登録解除」をクリックします。 |
| <ul> <li>村県総理とトークンを登録しました</li> <li>登録されたトークンは現在より売助</li> <li>・クンの登録・交換・</li> <li>◇ な込検索</li> <li>R 278800</li> </ul>                                                                                                    | 登録完了<br>ことをります。<br>・登録解除 ●<br>メリHR2                                                                                                    | ТОР<br>1 2 КОЛХ ВИВ<br>2-0177148 <sup>11</sup> ИНИ<br>11191028<br>ИН                                                                                                    | す。<br>「ワンタイムパスワード認証情報管理」を<br>リックします。<br>⑧ 新たにトークンを追加する I Dを選択し、「<br>録・登録解除」をクリックします。 |
| 新闻総選とトークンを登録しました       クンは現在より高労       ・クンの登録・交換・       ・ 約込検索       R     20第期D       ・ W0001                                                                                                    | 登録売了<br>たたります。<br>・登録解除 ●<br>AHHEE<br>にんきんたが                                                                                                    | тор<br>1 2 (Хл.2 БВК<br><u>3 - 5077/1481</u> Нини<br><u>1 1 2 Хл.2 БВК</u><br><u>1 1 2 Хл.2 БВК</u><br><u>1 2 Хл.2 БВК</u><br><u>1 2 Хл.2 БВК</u><br><u>1 2 Хл.2 БВК</u>                                                                                                    | す。<br>「ワンタイムパスワード認証情報管理」を<br>リックします。<br>⑧ 新たにトークンを追加する I Dを選択し、「<br>録・登録解除」をクリックします。 |
| <ul> <li>村県町面とトークンを登録しました</li> <li>登録されたトークンは現在より高効</li> <li>ークンの登録・交換・</li> <li>● 絞込検索</li> <li>R ひ客組D</li> <li>W0001</li> </ul>                                                                                                    | 登録完了<br>によります。<br>・登録解除 ・<br>とおります。<br>・<br>登録解除 ・<br>と<br>メ川田を<br>しんきんたが                                                                                                    | ТОР<br>1 2 КАХ Е ВИ<br><u>20070-884</u> ИНИ<br><u>1000000000000000000000000000000000000</u>                                                                                                    | す。<br>「ワンタイムパスワード認証情報管理」を<br>リックします。<br>⑧ 新たにトークンを追加する I Dを選択し、「<br>録・登録解除」をクリックします。 |
| 利用範疇とトークン電量後しました       2010       -クンの登録・交換・       -のの登録・交換・       -のの登録・       -のの登録・       -のの登録・       -ののの登録・       -ののの登録・       -ののの登録・       -ののの登録・       -ののの登録・       -のののの登録・       -のののののののののののののののののののののののののののののののののののの                                                                                                    | 登録完了<br>またります。<br>・登録解除 ●<br>ル田田名<br>しんさんえが                                                                                                    | ТОР<br>1 2 ХА 2 ВА<br><u>2-1/77/АВ</u> ИНА<br><u>12 ХА 2 ВА</u><br>ИНА<br><u>12 ХА 2 ВА</u><br>ИНА<br><u>12 ХА 2 ВА</u><br>ИНА<br><u>12 ХА 2 ВА</u><br>ИНА<br><u>12 ХА 2 ВА</u><br>ИНА<br><u>12 ХА 2 ВА</u><br>ИНА<br><u>12 ХА 2 ВА</u><br>ИНА<br><u>12 ХА 2 ВА</u><br>ИНА<br><u>12 ХА 2 ВА</u><br><u>12 ХА 2 ВА</u><br><u>12 ХА 2 ХА 2 ВА</u><br><u>12 ХА 2 ХА 2 ХА 2 ХА 2 ХА 2 ХА 2 ХА 2 ХА</u>                                                                                                    | す。<br>「ワンタイムパスワード認証情報管理」を<br>リックします。<br>⑧ 新たにトークンを追加する I Dを選択し、「<br>録・登録解除」をクリックします。 |
| 新用料理とトークンを登録しました       2011       クンロ球用える新設       クンの登録・交換・       2011       2011       2011       2011       2011                                                                                                    | 登録売了<br>またります。<br>・登録解除 ・<br>ト用用を<br>しんきんた話                                                                                                    | тор<br>12 <u>ХАХ ВВ</u><br><u>3 УЈУРЈАВЧ</u><br><u>10 ХАХ ВВ</u><br><u>10 ХАХ ВВ</u><br><u>10 ХАХ ВАХ ВАХ <u>10 ХАХ ВВ</u><br/><u>10 ХАХ ВАХ ВАХ <u>10 ХАХ ВАХ ВАХ <u>10 ХАХ ВАХ ВАХ ВАХ <u>10 ХАХ ВАХ ВАХ ВАХ <u>10 ХАХ ВАХ ВАХ ВАХ ВАХ <u>10 ХАХ ВАХ ВАХ ВАХ ВАХ <u>10 ХАХ ВАХ ВАХ ВАХ ВАХ <u>10 ХАХ ВАХ ВАХ ВАХ ВАХ <u>10 ХАХ ВАХ ВАХ ВАХ ВАХ <u>10 ХАХ ВАХ ВАХ ВАХ <u>10 ХАХ ВАХ ВАХ ВАХ ВАХ <u>10 ХАХ ВАХ ВАХ ВАХ ВАХ ВАХ <u>10 ХАХ ВАХ ВАХ ВАХ ВАХ <u>10 ХАХ ВАХ ВАХ ВАХ <u>10 ХАХ ВАХ ВАХ ВАХ <u>10 ХАХ ВАХ ВАХ ВАХ <u>10 ХАХ ВАХ ВАХ <u>10 ХАХ ВАХ ВАХ <u>10 ХАХ ВАХ ВАХ <u>10 ХАХ ВАХ ВАХ <u>10 ХАХ ВАХ <u>10 Х</u> <u>10 Х</u> <u>10 Х <u>10 Х</u> <u>10 Х</u> <u>10 Х</u> <u>10 Х</u> <u>10 Х <u>10 Х</u> <u>10 Х</u></u></u></u></u></u></u></u></u></u></u></u></u></u></u></u></u></u></u></u></u></u></u></u></u> | す。<br>「ワンタイムパスワード認証情報管理」を<br>リックします。<br>⑧ 新たにトークンを追加する I Dを選択し、「<br>録・登録解除」をクリックします。 |
| 期間総理とトークンを登録しました       クンロ製作えの通知       -クンの登録・交換・       設込検索       R     208月回0       9     W0001       9     W0002                                                                                                    | 登録売了<br>たたります。<br>・ 登録解解除 ●<br>レルさん大部<br>しんさん大部                                                                                                    | ТОР<br>1 2 20-2 200<br>1 2 20-2 200<br>1 2 200<br>1 2 200<br>1                                                                                                    | す。<br>「ワンタイムパスワード認証情報管理」を<br>リックします。<br>⑧ 新たにトークンを追加する I Dを選択し、「<br>録・登録解除」をクリックします。 |
| 新用総理とトークンを登録しました<br>登録されたトークンは現在える時間       ・クランの登録・交換・       ・ かいの登録・交換・       ・ かいの登録・(大学)       ・ いのの2       ・ いのの3                                                                                                    | ЭЗРАТ           ЭЗРАТ           ЭЗРАТ           ЭЗРАТ             ЭЗРАТ             ЭЗРАТ <td>ТОР<br/>1 2 ХА-2 ВВ<br/>2-1/771-8<sup>-10</sup><br/>1994<br/>1994<br/>1</td> <td>す。<br/>「ワンタイムパスワード認証情報管理」を<br/>リックします。<br/>⑧ 新たにトークンを追加する I Dを選択し、「<br/>録・登録解除」をクリックします。</td> | ТОР<br>1 2 ХА-2 ВВ<br>2-1/771-8 <sup>-10</sup><br>1994<br>1994<br>1                                                                                                    | す。<br>「ワンタイムパスワード認証情報管理」を<br>リックします。<br>⑧ 新たにトークンを追加する I Dを選択し、「<br>録・登録解除」をクリックします。 |
| Нанка 2 - 00-82840305       2000       -00-24862033       -00-24862033       -00-200       -00-200       -00-200       -00-200       -00-200       -00-200       -00-200       -00-200       -00-200       -00-200       -00-200       -00-200       -00-200       -00-200       -00-200       -00-200       -00-200       -00-200       -00-200       -00-200       -00-200       -00-200       -00-200       -00-200       -00-200       -00-200       -00-200       -00-200       -00-200       -00-200       -00-200       -00-200       -00-200       -00-200       -00-200       -00-200       -00-200       -00-200       -00-200       -00-200       -00-200       -00-200       -00-200       -00-200       -00-200       -00-200       -00-200       -00-200       -00-200       -00-200       -00-200       -00-200 <tr< td=""><td></td><td>TOP           12 次へを 確認           シリアル場性         相関           シリアル場性         相関           夏田沢の         相関           夏田沢の         田田           夏田沢の         田田           日田         一日</td><td>す。<br/>「ワンタイムパスワード認証情報管理」を<br/>リックします。<br/>⑧ 新たにトークンを追加する I Dを選択し、「<br/>録・登録解除」をクリックします。</td></tr<>                                                                                                    |                                                                                                    | TOP           12 次へを 確認           シリアル場性         相関           シリアル場性         相関           夏田沢の         相関           夏田沢の         田田           夏田沢の         田田           日田         一日                                                                                                    | す。<br>「ワンタイムパスワード認証情報管理」を<br>リックします。<br>⑧ 新たにトークンを追加する I Dを選択し、「<br>録・登録解除」をクリックします。 |
| Напка 21-02-82840305       2013       -0203       -0203       -0203       0       0       0       0       0       0       0       0       0       0       0       0       0       0       0       0       0       0       0       0       0       0       0       0       0       0       0       0       0       0       0       0       0       0       0       0       0       0       0       0       0       0       0       0       0       0       0       0       0       0       0       0       0       0       0       0       0       0       0       0       0       0 <td></td> <td>12 20-5 200<br/>12 20-5 200<br/>12 20-5 200<br/>1990<br/>199</td> <td>す。<br/>「ワンタイムパスワード認証情報管理」を<br/>リックします。<br/>⑧ 新たにトークンを追加する I Dを選択し、「<br/>録・登録解除」をクリックします。</td> |                                                                                                    | 12 20-5 200<br>12 20-5 200<br>12 20-5 200<br>1990<br>199                                                                                                    | す。<br>「ワンタイムパスワード認証情報管理」を<br>リックします。<br>⑧ 新たにトークンを追加する I Dを選択し、「<br>録・登録解除」をクリックします。 |
| 計画問題とトークンを登録しました<br>登録されたトークンは現在えの第目       -クンの登録・交換・       - 約込検索       - 25世目の       - 25世目の       - 25世目の       - 25世目の       - 25世目の       - 25世目の       - 25世目の       - 25世日の       - 25世日の <td></td> <td>ТОР<br/>1 2 ХАЗ Е ВВ<br/>2 ХАЗ Е ВВ<br/>1 2 ХАЗ Е ВВ<br/>1 2 ХАЗ Е ВВА<br/>1 2 ХАЗ Е ВВА<br/>1 2 ХАЗ Е ВВА</td> <td>す。<br/>「ワンタイムパスワード認証情報管理」を<br/>リックします。<br/>⑧ 新たにトークンを追加する I Dを選択し、「<br/>録・登録解除」をクリックします。</td>                                                                                                    |                                                                                                    | ТОР<br>1 2 ХАЗ Е ВВ<br>2 ХАЗ Е ВВ<br>1 2 ХАЗ Е ВВ<br>1 2 ХАЗ Е ВВА<br>1 2 ХАЗ Е ВВА<br>1 2 ХАЗ Е ВВА                                                                                                    | す。<br>「ワンタイムパスワード認証情報管理」を<br>リックします。<br>⑧ 新たにトークンを追加する I Dを選択し、「<br>録・登録解除」をクリックします。 |
| Нянше 2 0-> шанла раза       - 0-> шанла раза       - 0-> 0       - 0-> 0       - 0-> 0       - 0-> 0       - 0-> 0       - 0-> 0       - 0-> 0       - 0-> 0       - 0-> 0       - 0-> 0       - 0-> 0       - 0-> 0       - 0-> 0       - 0-> 0       - 0-> 0       - 0-> 0       - 0-> 0       - 0-> 0       - 0-> 0       - 0-> 0       - 0-> 0       - 0-> 0       - 0-> 0       - 0-> 0       - 0-> 0       - 0-> 0       - 0-> 0       - 0-> 0       - 0-> 0       - 0-> 0       - 0-> 0       - 0-> 0       - 0-> 0       - 0-> 0       - 0-> 0       - 0-> 0       - 0-> 0       - 0-> 0       - 0-> 0       - 0-> 0       - 0-> 0       - 0-> 0       - 0-> 0       - 0-> 0       - 0-> 0       - 0-> 0       - 0-> 0       - 0-> 0       - 0-> 0       - 0-> 0       - 0-> 0       - 0-> 0       - 0-> 0       - 0-> 0                                                                                                    |                                                                                                    | ТОР<br>1 2 20-2 EB<br>2-1/77/20-9<br>12 20-2 EB<br>4/48<br>20/77/20-9<br>14/8<br>20/77/20-9<br>14/8<br>20/77<br>20/77<br>20/7<br>20/77<br>20/77                                                                                                    | す。<br>「ワンタイムパスワード認証情報管理」を<br>リックします。<br>⑧ 新たにトークンを追加する I Dを選択し、「<br>録・登録解除」をクリックします。 |
| Нянше 2 0-2 шана и она       •       •       •       •       •       •       •       •       •       •       •       •       •       •       •       •       •       •       •       •       •       •       •       •       •       •       •       •       •       •       •       •       •       •       •       •       •       •       •       •       •       •       •       •       •       •       •       •       •       •       •       •       •       •       •       •       •       •       •       •       •       •       •       •       •       •                                                                                                    |                                                                                                    | TOP           12 2002 BB           2007048%         HINB           2007048%         HINB           2007048%         HINB           2007048%         HINB           2007047         HINB           2007047                                                                                                    | す。<br>「ワンタイムパスワード認証情報管理」を<br>リックします。<br>⑧ 新たにトークンを追加する I Dを選択し、「<br>録・登録解除」をクリックします。 |
| NIREEEとトークンモ登録しました<br>建築されたトークンは現在まで知道       ・・クンは現在まで知道       ・・クンの登録・交換・       ・       ・       ・       ・       ・       ・       ・       ・       ・       ・       ・       ・       ・       ・       ・       ・       ・       ・       ・       ・       ・       ・       ・       ・       ・       ・       ・       ・       ・       ・       ・       ・       ・       ・       ・       ・       ・       ・       ・       ・       ・       ・       ・       ・       ・       ・       ・       ・       ・       ・       ・       ・       ・       ・       ・       ・       ・       ・       ・       ・       ・       ・       ・                                                                                                           |                                                                                                    | TOP     1 2 次へス 開催     エロ のののののののののののののののののののののののののののののののの                                                                                                    | す。<br>「ワンタイムパスワード認証情報管理」を<br>リックします。<br>⑧ 新たにトークンを追加する I Dを選択し、「<br>録・登録解除」をクリックします。 |
| Малялась                                                                                                    | ДРЯЯТ                  ЛУНИКО-РЕДДИВНИТ                 ЛИНИКО                 ЛИНИКО                 ЛИНИКО                 ЛИНИКО                 ЛИНИКО                 ЛИНИКО                                                                                                    | 12 KAL BE<br>12 KAL BE<br>12 KAL BE<br>10 KAL<br>10 KAL<br>10 KA                                                                                                    | す。<br>「ワンタイムパスワード認証情報管理」を<br>リックします。<br>⑧ 新たにトークンを追加する I Dを選択し、「<br>録・登録解除」をクリックします。 |

| ワンタイムパスワード 情報変更                                                                                                    |                                                                                                    | ⑨ 「登録」をクリックします。        |
|----------------------------------------------------------------------------------------------------|----------------------------------------------------------------------------------------------------|------------------------|
| お客様情報                                                                                                    |                                                                                                    |                        |
| お客様ID                                                                                                    | W0002                                                                                                    | —                      |
| 利用者名                                                                                                    | しんきん太郎                                                                                                    | -                      |
| 利用権限                                                                                                    |                                                                                                    |                        |
| トークン情報 🛙                                                                                                    |                                                                                                    |                        |
| シリアル番号                                                                                                    | -                                                                                                    | —                      |
| 登録状况                                                                                                    | 未登録                                                                                                    |                        |
| <i>►−950</i>                                                                                                    | 25330年<br>25340年 ) 25340年 ) 253404 】 253404 】 255404 】 25540404 】 25540404 】 25540401 |                        |
| ワンタイムパスワード入力                                                                                                    |                                                                                                    | ⑩ 現在利用中のトークンのワンタイムパスワー |
| お客様情報                                                                                                    |                                                                                                    | ドを入力し、「次へ」をクリックします。    |
| お蜜糖ID                                                                                                    | W0001                                                                                                    |                        |
| 利用者名                                                                                                    | しんきん沈季                                                                                                    |                        |
| 利用雜問                                                                                                    | 1996.                                                                                                    |                        |
| トークン情報                                                                                                    |                                                                                                    |                        |
| シリアル面弓                                                                                                    |                                                                                                    |                        |
| 自歸状況                                                                                                    | 發酵売工                                                                                                    |                        |
| Dンタイムパスワーム     D上の内部を確認のうえ、トーウムにあ     Dンタイムパスワード     Dンタイムパスワード     Compared Autorの一体     Compared Autorの一体     Compared Autorの一体     Compared Autorの     Compared Autorの     Compared Autoro     Comp | ドの入力<br>高オロにいる伊寿賀を入力してくたまい、<br>で個別にくたさい、<br>(10)<br>にの一ド<br>なフード<br>なフード<br>なりて、<br>はりて、<br>・<br>・<br>いたいので、<br>・<br>いたいので、<br>・<br>、<br>、<br>、<br>、<br>、<br>、<br>、<br>、<br>、<br>、<br>、<br>、<br>、                                                                                                    |                        |

| ワンタイムパスワード情報登録         が客様情報         ジボボロ       W001         第日間名           | <ol> <li>新たに登録するトークンのシリアル番号とワ<br/>ンタイムパスワードを入力します。</li> <li>「確定」をクリックします。</li> </ol> |
|-----------------------------------------------------------------------------|--------------------------------------------------------------------------------------|
| 登録完了     利用時間とトークンを登録しました。 登録されたトークンは現在より有効となります。     フンタイムJ(スワード選ば情報管理 TOP | 以上で複数トークンの登録は完了です。<br>ユーザーが複数ある場合は、⑧~⑪を繰り返し行<br>います。                                 |